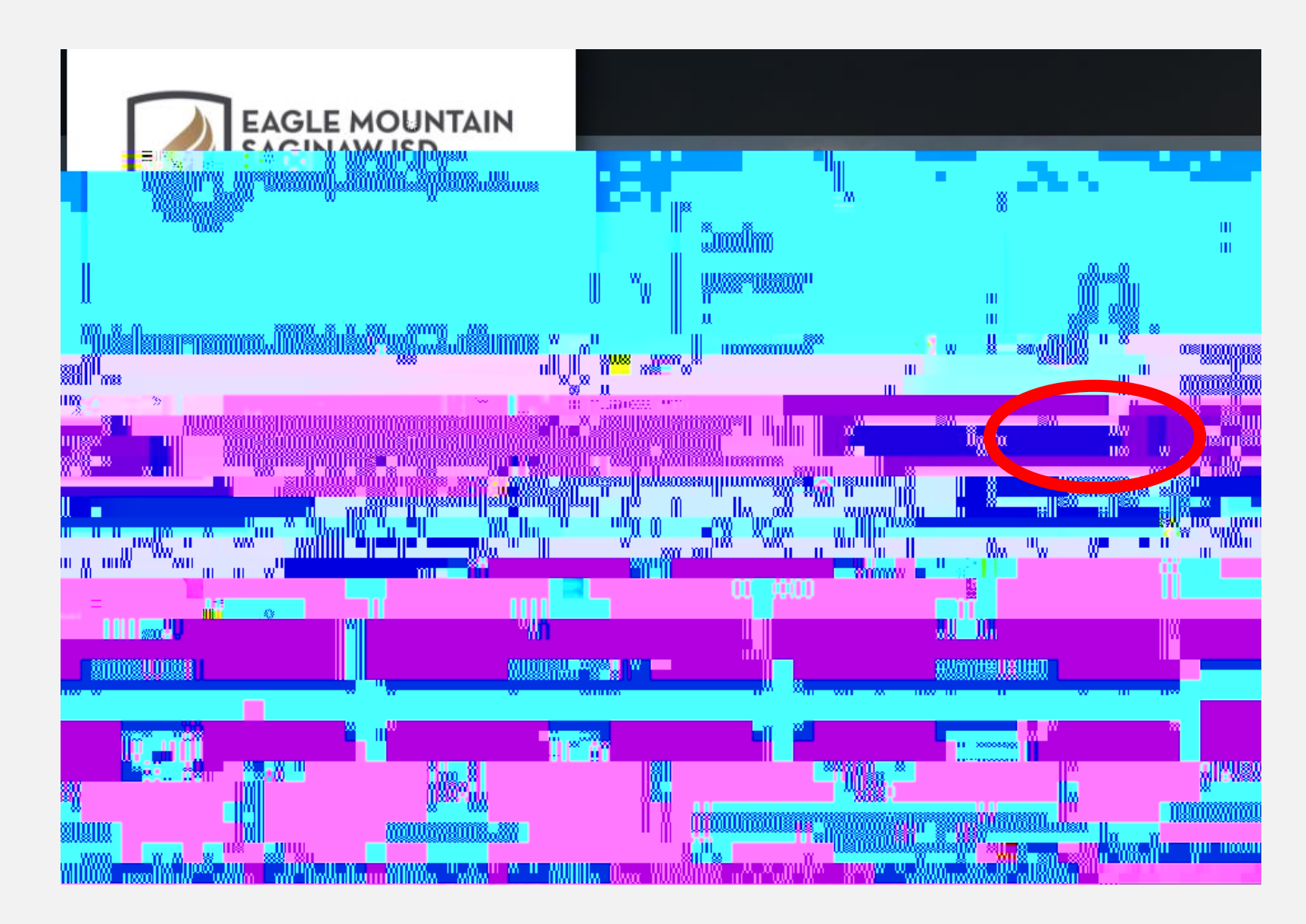

- 1. Go to <u>https://emsisd.ionwave.net</u>
- 2. This website will appear, choose **SUPPLIER REGISTRATION**"

- 1. Complete each tab until registration is complete.
- 2. Please note a Company Description must be added. Please state all services you provide. We must also have a Tax ID or SSN stated. If entering a

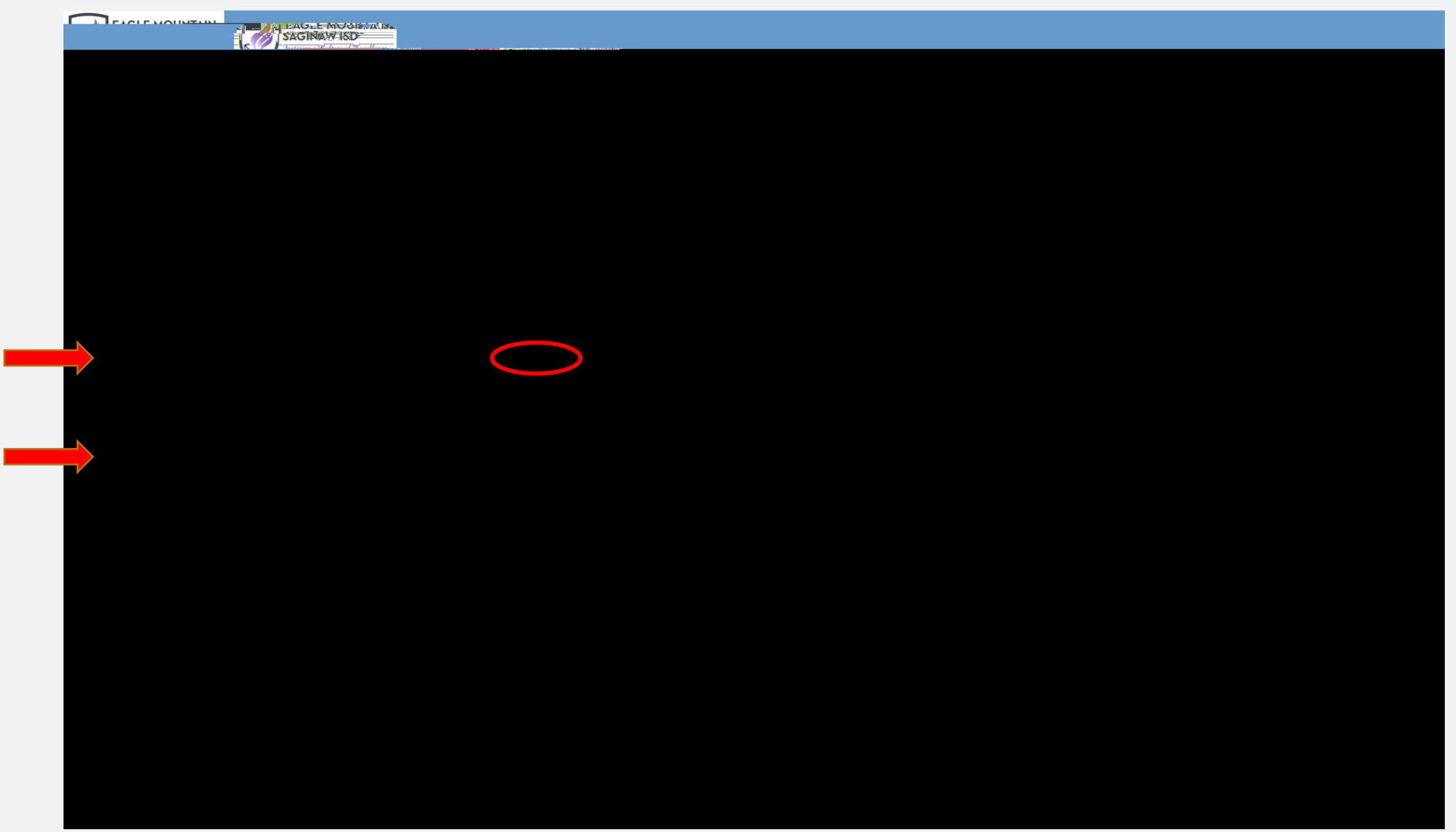

# 1. Once you are logged into the system select Bid Events on the top tool bar

|                                                                                                    |                                                                                                    |                                                                                                    |                                                                                                   |                                                                                                    | anna—20. Rot Fizeinia—199-Arii |
|----------------------------------------------------------------------------------------------------|----------------------------------------------------------------------------------------------------|----------------------------------------------------------------------------------------------------|---------------------------------------------------------------------------------------------------|----------------------------------------------------------------------------------------------------|--------------------------------|
|                                                                                                    |                                                                                                    |                                                                                                    |                                                                                                   |                                                                                                    |                                |
| de de la la la companya de la companya de la |                                                                                                    | Alorto                                                                                                    | • • •                                                                                             |                                                                                                    | Ile te data                    |
|                                                                                                    | M⊻y-P≋oʻil≉                                                                                                    | <b>Concery</b> tedia                                                                                          |                                                                                                   |                                                                                                    | My Bic I                       |
|                                                                                                    |                                                                                                    |                                                                                                    | Q He p                                                                                            | Cornrodliy Coces                                                                                                    |                                |
|                                                                                                    |                                                                                                    |                                                                                                    |                                                                                                   |                                                                                                    |                                |
| EAGLE MOUNTAIN<br>SAGINAW ISD                                                                                                    |                                                                                                    |                                                                                                    | Support Con                                                                                       | itact                                                                                                    |                                |
| Tattaripe a Faltane al Recellence,                                                                                                    |                                                                                                    |                                                                                                    | w the agency response of                                                                          |                                                                                                    |                                |
| Welcome to the <u>EMS ISD sumplier nort</u>                                                                                                    |                                                                                                    |                                                                                                    |                                                                                                   |                                                                                                    |                                |
| This dashboard provid                                                                                                    | es you with helpful alerts related to your activity                                                                                                    | ity on the system, including i<br>standing in the standing<br>ingerstand standing<br>access a system function | bid<br>multi-logic (milikatureacting<br>elementation (construction<br>ency, including managing yr | eller - 2000 Maria deller des av en<br>Mellor en accordino de tambu - a a<br>our suppi en profile u poentégrami                                                                                                    |                                |
|                                                                                                    |                                                                                                    | Helpful hints:                                                                                                |                                                                                                   |                                                                                                    |                                |
| <u>5. 1</u> . <del>2. 1</del>                                                                                                    | <del></del> -                                                                                                    | Periodically review y                                                                                         | our Company Profile to ens                                                                        | the information is accurate. You the hid sector sector sect |                                |
|                                                                                                    | 1997 - 1997 - 1997 - 1997 - 1997 - 1997 - 1997 - 1997 - 1997 - 1997 - 1997 - 1997 - 1997 - 1997 - 1997 - 1997 -<br>1997 - 1997 - 1997 - 1997 - 1997 - 1997 - 1997 - 1997 - 1997 - 1997 - 1997 - 1997 - 1997 - 1997 - 1997 - 1997 - |                                                                                                    |                                                                                                   |                                                                                                    |                                |
| 282 <sup>2</sup> - 11                                                                                                    |                                                                                                    |                                                                                                    |                                                                                                   |                                                                                                    |                                |

1. This screen will show every MAC EMS-ISD has available.

## 2. You will select the MAC that best fits your services

|          |                                                                                                    | EQAMP:   |                                                                                                    | <b>E-R</b> i (Ba <b>sak</b> an Den | 649 .<br>5                              |                   |
|----------|----------------------------------------------------------------------------------------------------|----------|----------------------------------------------------------------------------------------------------|------------------------------------|-----------------------------------------|-------------------|
|          |                                                                                                    |          |                                                                                                    | ····                               | Anna Anna Anna Anna Anna Anna Anna Anna |                   |
| onas -   |                                                                                                    |          |                                                                                                    |                                    |                                         | iMiy Junwiitsatti |
| <u>;</u> | ei. H <b>eine an Brite</b>                                                                                       | <u> </u> | Spain 61                                                                                                    |                                    |                                         |                   |
|          |                                                                                                    | -        |                                                                                                    |                                    |                                         |                   |
|          |                                                                                                    |          |                                                                                                    | Suppliers and Restaurants/Catering |                                         |                   |
|          |                                                                                                    |          | Contraction of the Contract Contraction of the Contract Contract C |                                    |                                         |                   |
|          | Equipment, and Related Equipment Services                                                                        |          |                                                                                                    | - <u>5</u> -5-                     |                                         |                   |
|          | and the second second second second second second second second second second second second second second second |          |                                                                                                    | 0.01 (2021 02 00 DM (CT)           | N.D. Statistics                         |                   |
|          |                                                                                                    | 1110     |                                                                                                    | Ite                                | ms, Apparel, and Related Services       |                   |
|          |                                                                                                    |          | 0 0004 040 0000 0000                                                                                                    |                                    |                                         |                   |
|          |                                                                                                    |          |                                                                                                    |                                    |                                         |                   |
|          |                                                                                                    |          |                                                                                                    |                                    |                                         |                   |
|          |                                                                                                    |          |                                                                                                    |                                    |                                         |                   |
|          |                                                                                                    |          |                                                                                                    |                                    |                                         |                   |
|          |                                                                                                    |          |                                                                                                    |                                    |                                         |                   |
|          |                                                                                                    |          |                                                                                                    |                                    |                                         |                   |
|          |                                                                                                    |          |                                                                                                    |                                    |                                         |                   |
|          |                                                                                                    |          |                                                                                                    |                                    |                                         |                   |
|          |                                                                                                    |          |                                                                                                    |                                    |                                         |                   |
|          |                                                                                                    |          |                                                                                                    |                                    |                                         |                   |
|          |                                                                                                    |          |                                                                                                    |                                    |                                         |                   |
|          |                                                                                                    |          |                                                                                                    |                                    |                                         |                   |
|          |                                                                                                    |          |                                                                                                    |                                    |                                         |                   |

- 1. The following tabs will be present when viewing a MAC.
- 2. This is where your response will occur. Select and complete each tab to submit your response.

| Bid History 🔗 Error Check Response                                                                                                    | 🦳 Return 🛞 No Bid 📳 Documents 🕤 Response History 🕤                                                                                                    |
|----------------------------------------------------------------------------------------------------|----------------------------------------------------------------------------------------------------|
| ary' for details.                                                                                                    | Information has been changed as part of an addendum. See 'Bid Histo                                                                                                    |
| assessmentshiph, cuplics <u>neulonate and</u> rototod soutement                                                                                                    | Bid Number 1020-011-2025a0 Addeadum 1 (Tartnietjeszi & Cl                                                                                                    |
|                                                                                                    |                                                                                                    |
| Time Left 213 days 4 hours 6 minut                                                                                                    | es 4 seconds                                                                                                    |
| MOT CUDMITTED                                                                                                    | anlate your recourse way much aliab Cubmit Decementalin the Decement Cubmicsion to here and the course of the course                                                                                                    |
|                                                                                                    |                                                                                                    |
|                                                                                                    | and a state of the state of the |
|                                                                                                    |                                                                                                    |
| formation Bid Information                                                                                                    | Rid Contact In                                                                                                    |
| <u>ua</u> n utilite endrittittittittittittittittittittittittitt                                                                                                    |                                                                                                    |
| e 7/1/2021 02:00:10 PM (CT)                                                                                                    | Contact Name Mrs. Sara Ossa, Buyer Issue Date & Tim                                                                                                    |
| • 42 (20) (20 CD (20) 617) (44) (20)                                                                                                    | 이는 이번 이상에 가지 않는 것은 것이 가지 않는 것이 있는 것이 있는 것이 있는 것이 가지 가지 않는 것이 있는 것이 있는 것이 있는 것이 있는 것이 있다. 이번 것이 있는 것이 있는 것이 있는 것<br>같은 것이 같은 것이 같은 것이 있는 것이 있는 것이 있는 것이 있는 것이 있는 것이 있는 것이 있는 것이 있는 것이 있는 것이 있는 것이 있는 것이 있는 것이 있는 것이 있는 것이 있는 것이 있는 것                                                                                                    |
| All Charles - The product of the second second second second second second second second second second second s                                                                                                    |                                                                                                    |
| energia este este da substance de la companya de la companya de la companya de la companya de la companya de la                                                                                                    |                                                                                                    |
| 32-0880 x2977 Bid Notes                                                                                                    | Contact Phone (817) 2:                                                                                                    |
| Contract a successful to the second and the second second | weiter franzen en en en en en en en en en en en en e                                                                                                    |
| te de la companya de la companya de la companya de la companya de la companya de la companya de la companya de                                                                                                    |                                                                                                    |
| n bere se se sessioner de deservante de la session de la contraction de la contraction de la contraction de la<br>Contractioner de la contractioner de la contraction de la contraction de la contraction de la contraction de la c                                                                                                    | n on an an an an an an an an an an an an an                                                                                                    |
| na<br>1990 – Standard Barton, standard († 1990)<br>1990 – Standard Standard († 1990) - Standard († 1990)                                                                                                    | A series and a series of the series of the series of the series of the series of the series of the series of the<br>A series of the series of the series of the series of the series of the series of the series of the series of the                                                                                                    |
|                                                                                                    |                                                                                                    |
|                                                                                                    |                                                                                                    |
| 2010 - 1418                                                                                                    | ವರ್ಷದರ್ಶನ ಶಿ. ಶಂದಿಗಳನ್ನು ಎಲ್ಲಿಸಿದ್ದ ಸ್ವೇಖ್ಯಾಗಿ ಬೇಕು ಎಂದು ಸಂಶೋಧ ಸಂಶೇಷ ಮಾಡಿದ್ದ ವಿಶೇಷಣೆ ಮತ್ತು ಮಾಡಿದ್ದರೆ. ಸೇರಿಗಳು ಸ<br>ಕ್ಷಣದಿಂದ<br>                                                                                                    |
| ffering period                                                                                                    | AWARDS: Awarde will be made to multiple vendors on an incremental basis during the colicitation of                                                                                                    |

Attachments Tab: 1.

### NOTE:

### Attributes:

Read and/or answer all attributes. Required attributes have a red asterisk (\*) Line Items Tab:

- 1. Complete each line that pertains to your company.
- 2. If there is a product/service that you do not provide,

please select the  $\bigotimes$  <u>No Bid</u> button.

| Did Nigelawa |
|--------------|
|              |
|              |

# Response Attachments Tab:1. Upload each completed document under this Tab.

|                                                      | Information, bog, hoga, abangad, ac. aant                                                                                                    | af a resident for Ore Diddlinter for datrils in a more server                                                                                                    |
|------------------------------------------------------|----------------------------------------------------------------------------------------------------|----------------------------------------------------------------------------------------------------|
|                                                      | an oliver states                                                                                                    | These 1300 Patronay 1.1 Adaptematic (Jachus Menel C. Classes)                                                                                                    |
|                                                      |                                                                                                    | n Dinartas - Bestien Bie (1) nada                                                                                                    |
| i – 2003 diayer 3 houres 57 minutiess 457 eastonels: |                                                                                                    | ininnee Lea                                                                                                    |
| <u> </u>                                             |                                                                                                    | and a second second second second second second second second second second second second second second second                                                                                                    |
|                                                      |                                                                                                    |                                                                                                    |
| pose Submission Event Details                        | Questions Activities Attachments                                                                                                    | Attributes line Items threadourse Mitaglumentics Resp                                                                                                    |
|                                                      |                                                                                                    |                                                                                                    |
|                                                      |                                                                                                    | Resqueistels Aŭizachomente:                                                                                                    |
|                                                      |                                                                                                    | M Error Chack                                                                                                    |
|                                                      | # Requested Attachments                                                                                                    | and the second second sec |
| · · · · · · · · · · · · · · · · · · ·                | n - Aristo Chiartor - Start                                                                                                    | · · · · · · · · · · · · · · · · · · ·                                                                                                    |
| <u></u>                                              | <u>1997 - Angel States and States and Sta</u> |                                                                                                    |
|                                                      |                                                                                                    | Linkad City Colling San City Colling City Colling                                                                                                    |
|                                                      |                                                                                                    |                                                                                                    |
|                                                      |                                                                                                    |                                                                                                    |
|                                                      |                                                                                                    |                                                                                                    |
|                                                      |                                                                                                    |                                                                                                    |
|                                                      |                                                                                                    |                                                                                                    |
|                                                      |                                                                                                    |                                                                                                    |
|                                                      |                                                                                                    |                                                                                                    |
|                                                      |                                                                                                    |                                                                                                    |
|                                                      |                                                                                                    |                                                                                                    |

### **Response Submission:**

### 1. Once every tab has been completed you can submit your response.

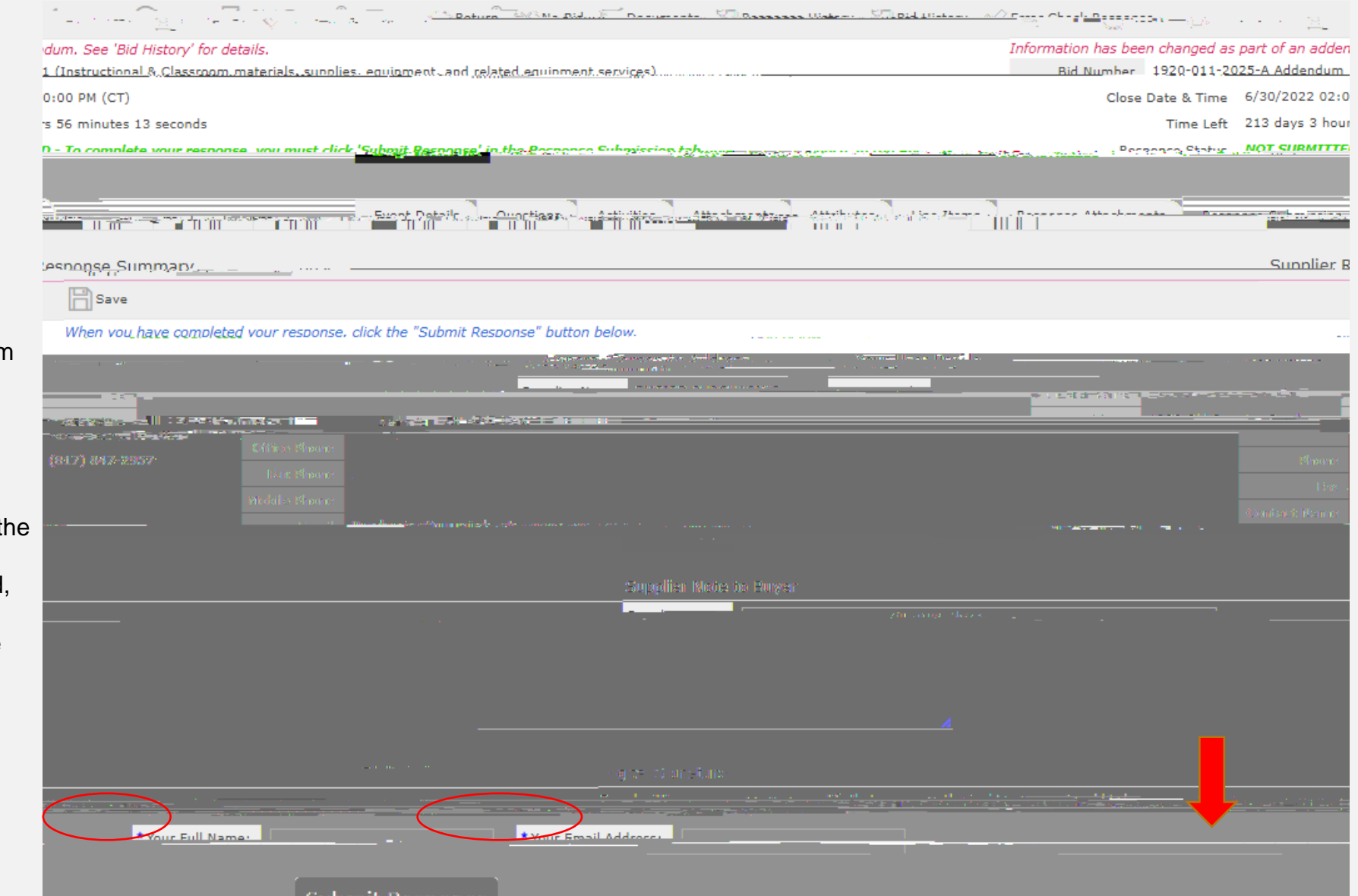

#### Submission Errors

When errors occur, the system will display the location of the errors.

Go to the problem area and correct the errors.

You must go to the tab that contains the errors to review the error detail and correct. Once the errors are corrected, proceed to the Response Submission Tab to submit the response.